# **CITI Training Registration Instructions**

**Registration:** Go to <u>www.citiprogram.org</u> and select the "Register" Link in the Create an Account box.

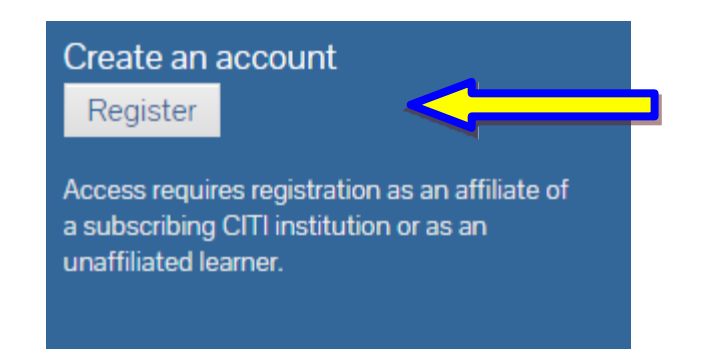

1. Choose Baylor University as your Organization Affiliation. Continue to Step 2.

| Select Your Organization Affiliation                                                                                                    |                                                                                                    |
|----------------------------------------------------------------------------------------------------|----------------------------------------------------------------------------------------------------|
| Search for organization: Enter full or partial name                                                                                                  | : 😡                                                                                                    |
| Baylor University                                                                                                    | Can't find your institution? It may use Single Sign On. Check here.                                                                                                    |
| Drop-down lists have been replaced by this single<br>list of choices provided. If the selection is correct,<br>again click the "Search Again" button | e search box. To find your organization, enter its name in the box above, then pick from the click the "Continue to Step 2" button immediately below. To clear your selection and try |

2. Enter your first name, last name, and your Baylor email address. You may enter a secondary email address as a backup, but it is not necessary.

| * indicates a required field.                                                                 |                                                                                                    |                                    |
|-----------------------------------------------------------------------------------------------|----------------------------------------------------------------------------------------------------|------------------------------------|
| * First Name                                                                                  | * Last Name                                                                                                    |                                    |
| * Email Address                                                                               | * Verify email address                                                                                                    |                                    |
| We urge you to provide a second<br>you forget your username or pas<br>Secondary email address | email address, if you have one, in case messages are blocked or you lose the al<br>sword, you can recover that information using either email address.<br>Verify secondary email address | pility to access the first one. If |
|                                                                                               |                                                                                                    |                                    |

**3.** Create a personal username and password. These should both be things that you will easily remember. Then select a security question in case you forget your login information.

| Create your Username and                                        | d Password                                                                                                    |
|-----------------------------------------------------------------|----------------------------------------------------------------------------------------------------|
| * indicates a required field.                                   |                                                                                                    |
| Your username should consist created, your username will be     | of 4 to 50 characters. Your username is not case sensitive; "A12B34CD" is the same as "a12b34cd". Once e part of the completion report.                                       |
| * User Name                                                     |                                                                                                    |
| Your password should consist                                    | of 8 to 50 characters. Your password IS case sensitive; "A12B34CD" is not the same as "a12b34cd".                                                                             |
| * Password                                                      | * Verify Password                                                                                                    |
| Please choose a security quest<br>to provide this answer to the | tion and provide an answer that you will remember. NOTE: If you forg <mark>et your login information, you will have security question in order to access your account.</mark> |
| Security Question                                               |                                                                                                    |
| * Security Answer                                               |                                                                                                    |

# 4. Fill out your corresponding gender, ethnicity, and race. If you would prefer not to answer these, you may select that option for each question

# Gender, Ethnicity and Race Why does CITI Program ask about your gender, race and ethnicity? Why does CITI Program use these categories? indicates a required field.

\* I identify my Gender as:

- Female
- Male
- Transgender or Other
- Prefer not to answer

# \* I identify my Ethnicity as:

- Hispanic or Latino I Galactico Galactico Ga
- Not Hispanic or Latino
- Prefer not to answer

#### \* I identify my Race as: (you may select more than one)

📃 American Indian or Alaska Native 😡

- 📃 Black or African American 😡
- 📃 Asian 🔞
- Native Hawaiian or Other Pacific Islander @
- 📃 White 😡
- Prefer not to answer

5. For Section 5 your answer will generally be "No", Baylor does not offer any CEU's for CITI Training Modules. The surveys referred to in the following question are associated with the CITI program, not Baylor University. Whether you participate or not is at your discretion.

| Are you intereste<br>ourses?                                                                      | d in the option of receiving Continuing Education Unit (CEU) credit for completed CITI Program                                                                                                    |
|---------------------------------------------------------------------------------------------------|----------------------------------------------------------------------------------------------------|
| ITI is pleased to offe<br>aining requirements                                                     | r CE credits and units for purchase to learners qualifying for CE eligibility while concurrently meeting their institutions                                                                                                    |
| E credits/units for pl<br>ertification are availa<br>or CE credits below<br>ead texts entered for | ysicians, psychologists, nurses, social workers and other professions allowed to use AMA PRA Category 1 credits for re<br>ble for many CITI courses – with that availability indicated on course and module listings. <b>Please register your interes</b><br><i>yy</i> checking the "YES" or "NO" dots, and, when applicable, types of credits you wish to earn at bottom of page. Please<br>'each option carefully. |
| Yes                                                                                               |                                                                                                    |
| At the start of your<br>VIEW and ACKNOW<br>costs of credits avai                                  | course, you will be prompted to click on a "CE Information" page link located at the top of your grade book and to<br>.EDGE accreditation and credit designation statements, learning objectives, faculty disclosures, types, number and<br>.able for your course.                                                                                                    |
| Yes                                                                                               |                                                                                                    |
| No                                                                                                |                                                                                                    |
| The CE functionality<br>start your course. Y                                                      | will not be activated for your course. Credits and units will therefore not be available to you for purchase after you<br>u can change your preference to "YES" before such time however by clicking on the "CE Credit Status" tab located at<br>book page.                                                                                                    |
|                                                                                                   |                                                                                                    |

6. After you click the Submit Button, you will be asked for some additional information. Only the fields with an asterisk next to it are required.

- a. For your institutional email address use your Baylor email address
- b. If you are unsure of "Which course you plan to take?", choose "Other"

| Please provide the following infor | nation requested by Baylor Univ | versity |  |
|------------------------------------|---------------------------------|---------|--|
| * indicates a required field.      |                                 |         |  |
| Language Preference                |                                 |         |  |
| · ·                                |                                 |         |  |
| * Institutional email address      |                                 |         |  |
|                                    |                                 |         |  |
| * Gender                           |                                 |         |  |
| -                                  |                                 |         |  |
| * Highest degree                   |                                 |         |  |
| •                                  |                                 |         |  |
| Employee Number                    |                                 |         |  |
|                                    |                                 |         |  |
| Department                         |                                 |         |  |
|                                    |                                 |         |  |
| * Role in human subjects research  |                                 |         |  |
|                                    | •                               |         |  |
| Which course do you plan to take?  |                                 |         |  |
|                                    | •                               |         |  |
| Here Phone                         |                                 |         |  |
| nome Phone                         |                                 |         |  |
|                                    |                                 |         |  |

7. After you click the continue button, you will have to scroll to the bottom of the next screen to view the remaining enrollment questions. For Question 1, please select the last option, "No human research course needed". You may skip the other questions except number 2 and 3, Responsible Conduct of Research (RCR) and Conflict of Interest (COI) mini-course. Select "Yes". Then select "Complete Registration" at the bottom.

#### Question 1

# Human Subjects Research

Please choose one learner group below based on your role and the type of human subjects activities you will conduct. You will be enrolled in the Basic Course for that group.

#### Choose one answer

O Social & Behavioral Research Investigators: Choose this group to satisfy CITI training requirements for Investigators and staff involved primarily in Social and Behavioral research with human subjects.

- $\odot$  IRB Members: This Basic Course is appropriate for IRB or Ethics Committee members.
- O Minimal risk research:
- $\bigcirc$  No human research course needed.

# **QUESTION 2**

# Responsible Conduct of Research

Please make your selection below to receive one of the courses in the Responsible Conduct of Research.

# Choose one answer

O Responsible Conduct of Research (RCR) - Basic

O Responsible Conduct of Research (RCR) - Refresher

○ Not at this time.

O Responsible Conduct of Research (RCR) - Engineering

# Question 3

# Conflict of Interest mini-course

Would you like to take the Conflict of Interest mini-course?

### Choose one answer

### ○ Yes

○ No

 $\boldsymbol{8}.$  You are now finished. Click "Finalize Registration" and your registration is complete.

**CITI - Learner Registration** 

Your registration with **Baylor University** is complete.

**Finalize registration**